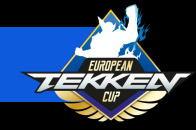

### EUROPEAN TEKKEN CUP REGISTRATION PROCESS

### Welcome to the EUROPEAN TEKKEN CUP 2023 Season!

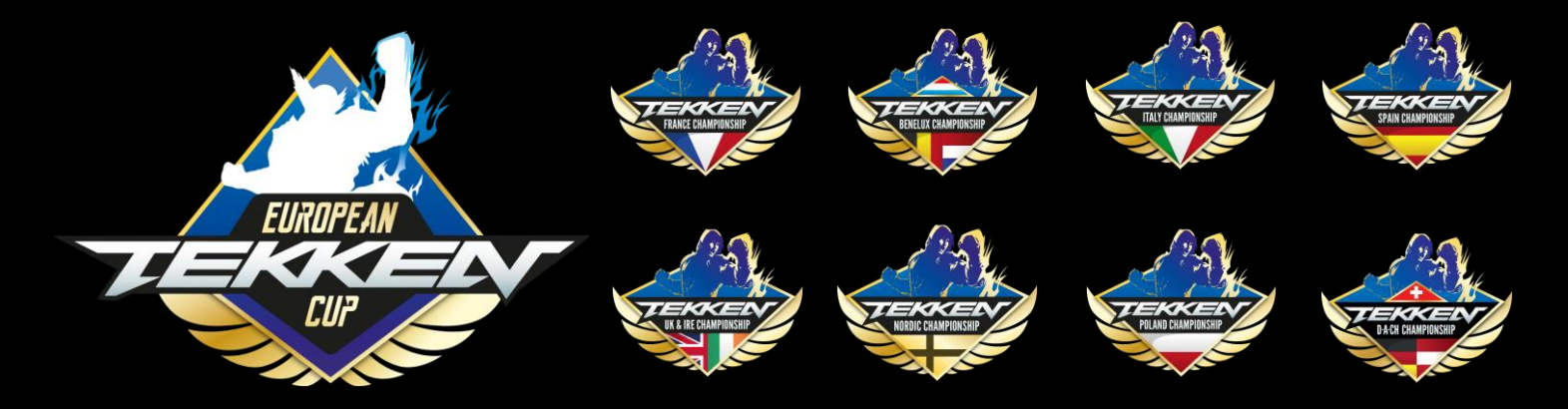

The following pages will walk you through EUROPEAN TEKKEN CUP 2023 registration.

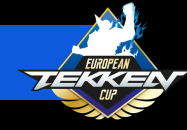

## Table of Contents

| ETP Account Creation               | Page |
|------------------------------------|------|
| Creating/Linking A Twitter Account | Page |
| Editing your ETP Profile Page      | Page |
| EUROPEAN TEKKEN CUP Registration   | Page |
| Creating Tournament Site Account   | Page |
| Setting up/Connecting to start.gg  | Page |
| Checking the ETP Schedule          | Page |
| Registering for start.gg Events    | Page |

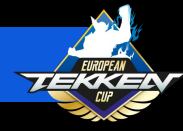

The EUROPEAN TEKKEN CUP 2023
 Season is run through the TEKKEN
 Esports Tournament Portal:

https://tekken-esports.bn-ent.net/

 To be officially registered for the EUROPEAN TEKKEN CUP 2023 leaderboard, you must be registered with the tournament portal along with start.gg.

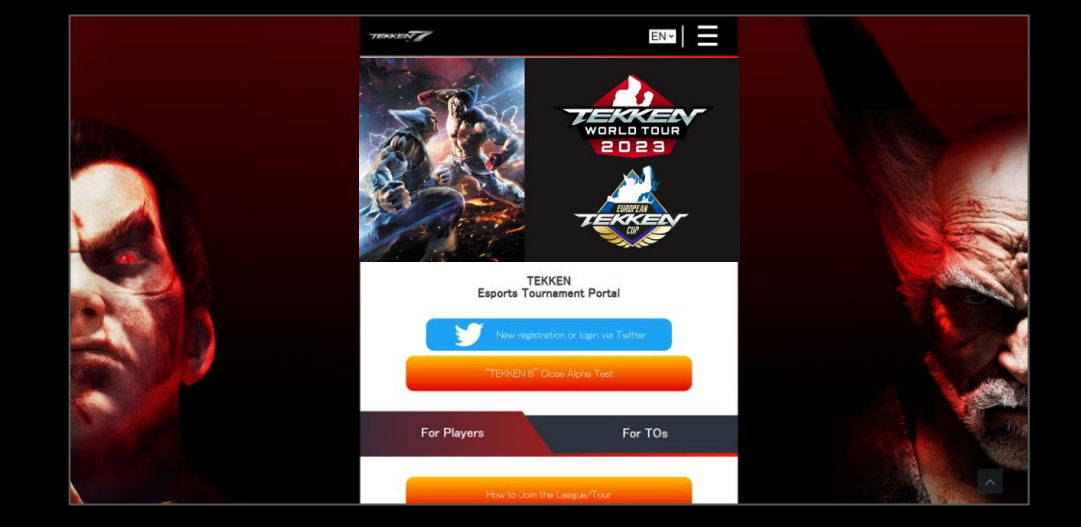

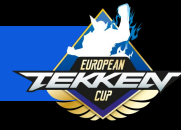

 Please Scroll down to the "For Players" tab and select "How to Join the League/Tour" to begin the registration process.

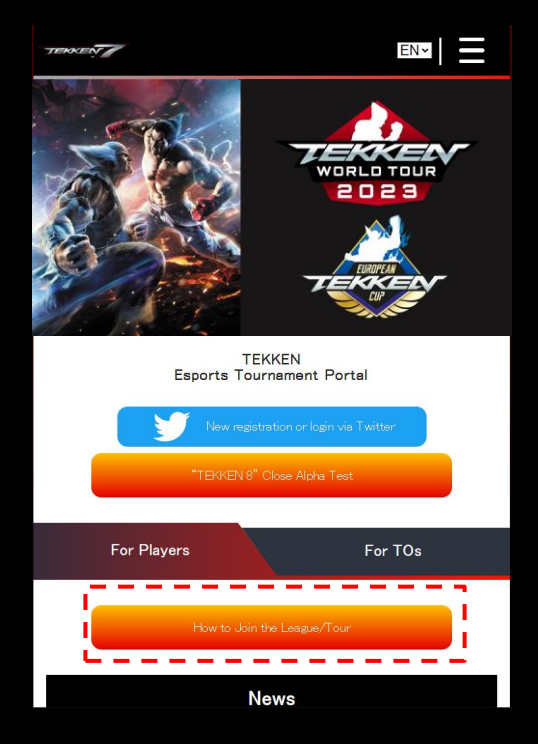

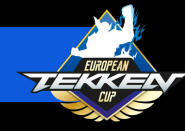

For STEP.1, you will need to have a Twitter account.

- If you do not already have a Twitter account, click "Click here to get a Twitter account".
- If you already have a Twitter account, please select click the blue "New registration or login via Twitter" button.

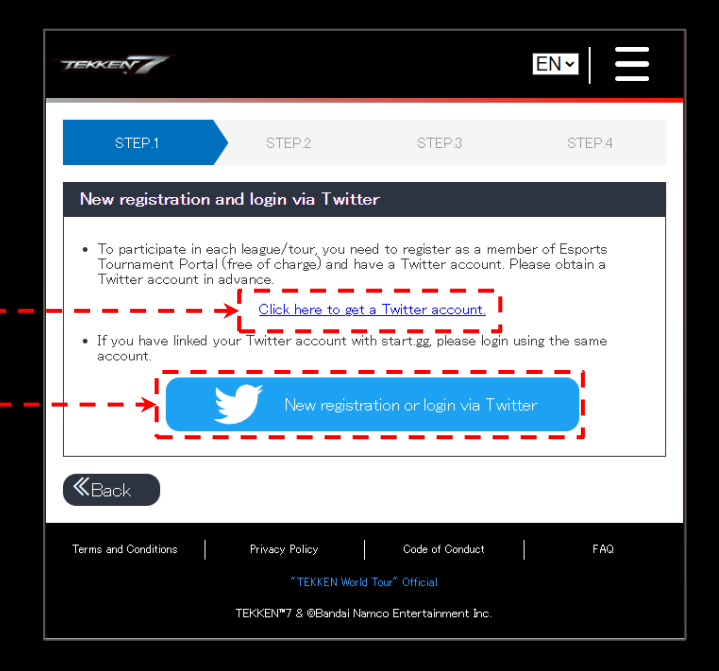

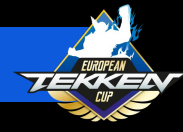

- If you do not have a Twitter account and you selected the option to create one, you can choose to:
  - Sign up with Google
  - Sign up with Apple
  - Create Account
- Once you have set up your account and are logged in, you can proceed with the following steps.

| ×           | <b>Y</b>                                                                               |  |
|-------------|----------------------------------------------------------------------------------------|--|
| Jo          | oin Twitter today                                                                      |  |
|             | G Sign up with Google                                                                  |  |
|             | 🗯 Sign up with Apple                                                                   |  |
|             | or                                                                                     |  |
|             | Sign up with phone or email                                                            |  |
| By s<br>and | signing up, you agree to the Terms of Service<br>Privacy Policy, including Cookle Use. |  |
|             | ve an account already? Log in                                                          |  |
|             |                                                                                        |  |
|             |                                                                                        |  |
|             |                                                                                        |  |
|             |                                                                                        |  |
|             |                                                                                        |  |

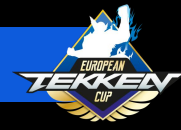

- Once you have have a Twitter account and have clicked the blue "New registration or login via Twitter" button, please enter your Date of Birth and click "Continue."
- On the next screen, you will be prompted to read and accept Bandai Namco Entertainment's Terms of Service and Privacy Policy.
- Please check the box and click "New registration or login via Twitter.

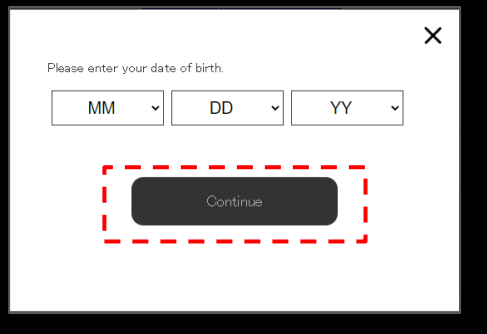

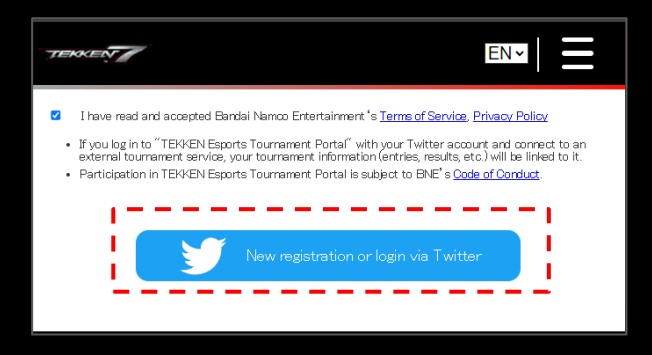

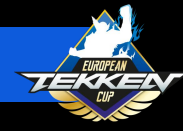

- Once Connected with Twitter, you will be prompted to read, acknowledge and consent to Bandai Namco Entertainment Inc.'s Processing of Personal Information.
- Please read these sections carefully and make your selections.

| Processing of Personal Information |                 |
|------------------------------------|-----------------|
| Summary                            | 0               |
| Analytics                          | 0               |
| Ad Targeting                       | 0               |
| Analytics Ad Targeting             | Accept Selected |
| Reject All                         | Accept All      |

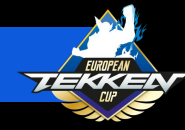

- Congratulations! You know how have an account on the Esports Tournament Portal. Please click "Edit" to configure your account information.
- From here, you can change:
  - Profile image
  - Team/Sponsor
  - Player Name (a required field)
  - Registered Name

| TERKEN                      |                                    |                            |        |
|-----------------------------|------------------------------------|----------------------------|--------|
| My profile                  |                                    | Profile settings           |        |
| Test Account                |                                    | Icon                       |        |
|                             | Edit<br>Privacy <del> By</del> ti: | 1                          |        |
| Results                     |                                    | Choose File No file chosen | Deletr |
| No record of results.       |                                    | Team/Sponsor               |        |
| Registered Leagues/Tours    |                                    | Player Name <b>*</b>       |        |
| No Registered Leagues/Tours |                                    | Test Account               |        |
| Connected bracket system    |                                    | Registered Name            |        |
| Connect with bracket system |                                    |                            |        |
| <b>«</b> Back               |                                    |                            |        |

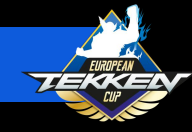

### EUROPEAN TEKKEN CUP REGISTRATION PROCESS

After configuring your profile, please return to the home page at

https://tekken-esports.bn-ent.net/ or click the TEKKEN 7 icon in the top right corner of the screen.

- Follow the previous steps explained on Page 3 to return to STEP.1
- Please click the arrow in the bottom right to STEP.2.

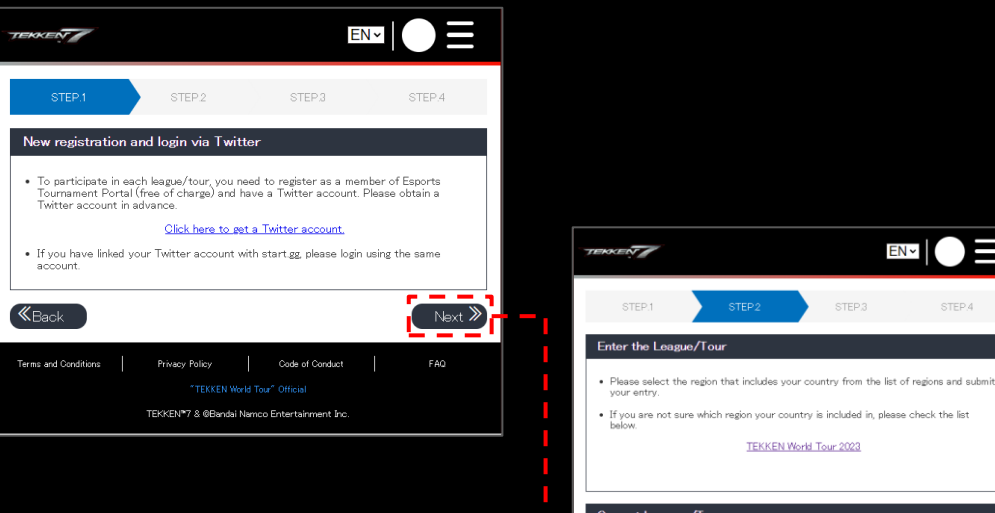

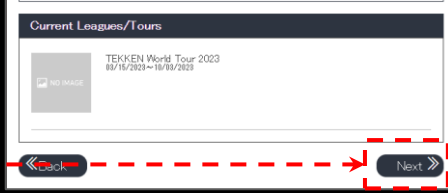

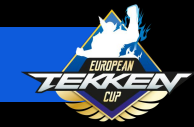

# EUROPEAN TEKKEN CUP REGISTRATION

- On STEP.2, please click EUROPEAN TEKKEN CUP 2023 in the "Current Leagues/Tours" section.
- On the EUROPEAN TEKKEN CUP 2023 page, under the "Region List" section, please select into which Championship you will compet. To compet in a Championship you must be legal residents of one of the countries specified on the following page.

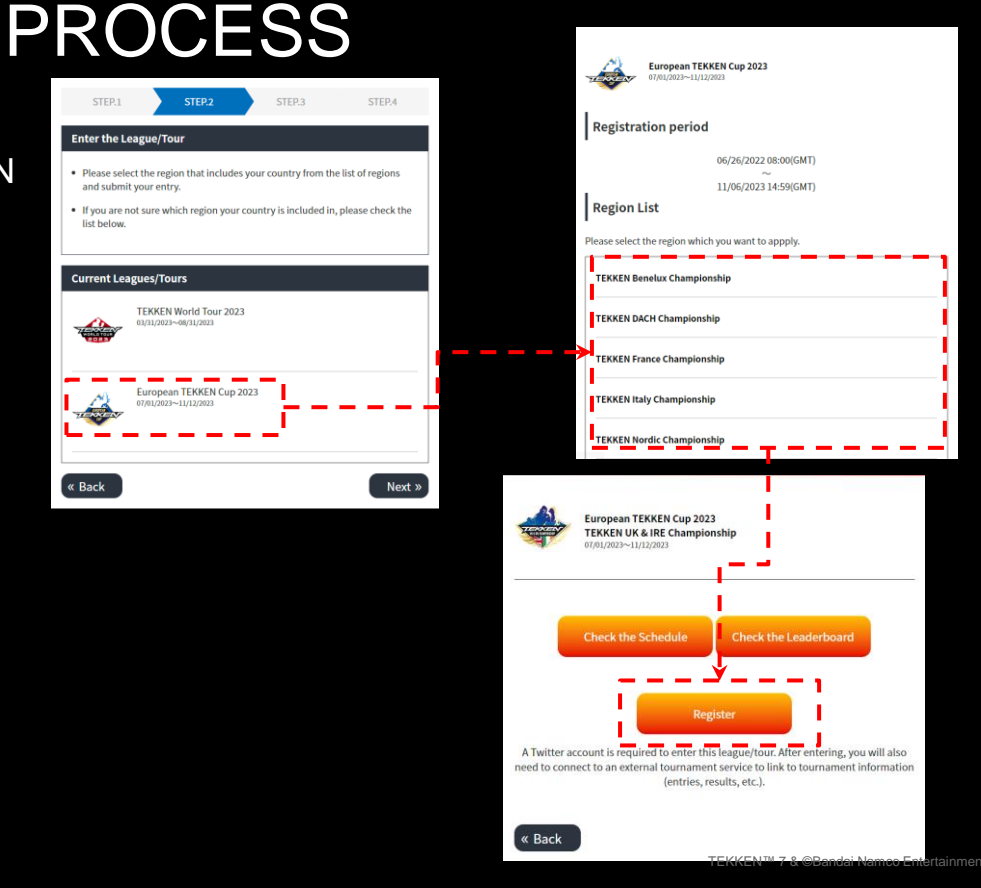

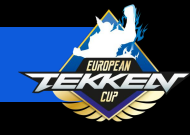

## EUROPEAN TEKKEN CUP REGISTRATION PROCESS

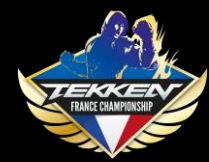

#### **TEKKEN France Championship**

France, Guadeloupe, Guyana, Martinique, Mayotte, Reunion Island, Saint Pierre and Miquelon, Saint-Martin, Clipperton, French Southern and Antarctic Territories, Scattered Islands, Saint-Barthélemy, French Polynesia, Wallis and Futuna, New Caledonia.

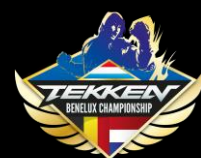

#### TEKKEN Benelux Championship

Belgium, Netherlands, Luxembourg.

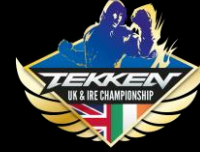

TEKKEN UK & IRE Championship nited Kingdom, Ireland.

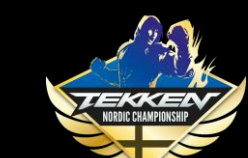

TEKKEN Nordics Championship Denmark, Finland, Island, Norway, Sweden.

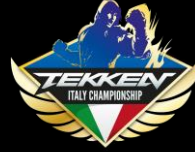

TEKKEN Italy Championship

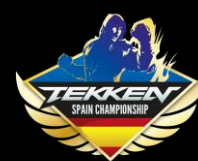

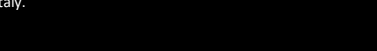

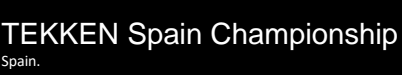

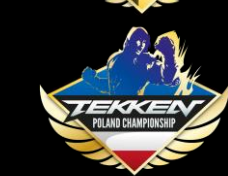

TEKKEN Poland Championship Poland.

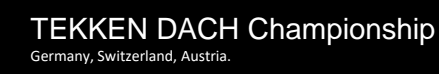

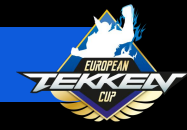

### EUROPEAN TEKKEN CUP REGISTRATION PROCESS

- On this next screen, please click "Register."
- Please be sure to read the caution message and verify that you are properly registering.
- Click the box next to "I agree" and then click "Register" and then click "Register" again to complete your tour registration.
- Once completed, please move on to STEP.3

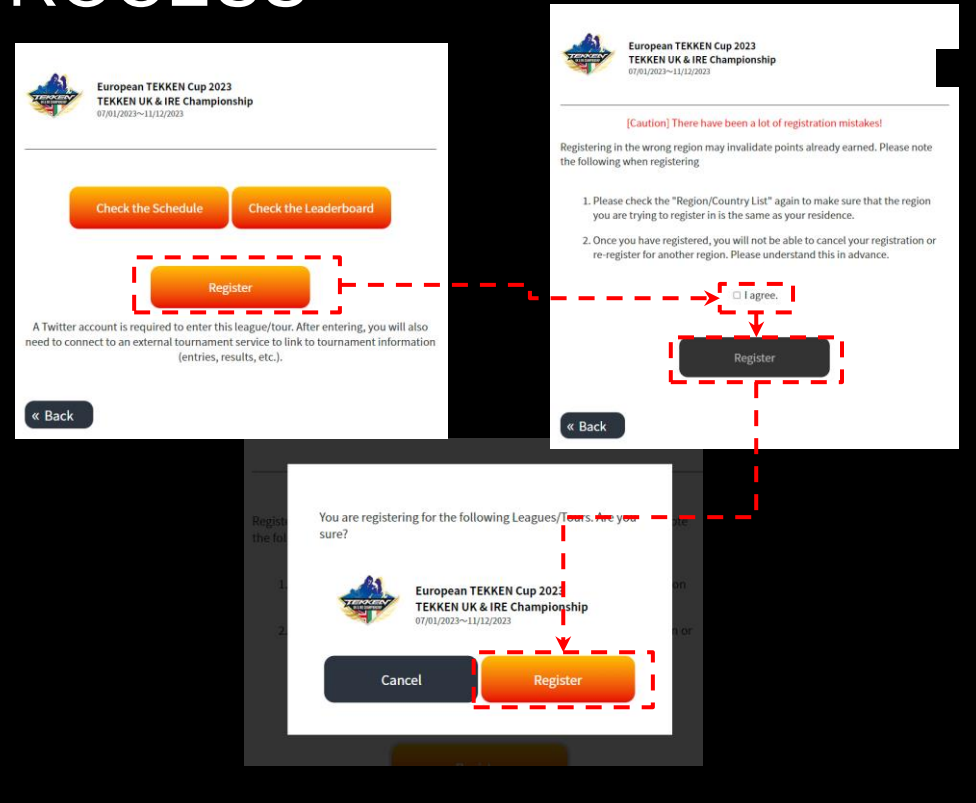

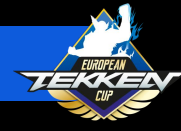

- For STEP.3, you will connect your account to start.gg
- The following slides will teach you how to create accounts on it

| TERKEN                                                                                                    |                                                                                                    | E                                                                                                    |                                                                                                 |
|----------------------------------------------------------------------------------------------------|----------------------------------------------------------------------------------------------------|----------------------------------------------------------------------------------------------------|-------------------------------------------------------------------------------------------------|
| STEP.1                                                                                                    | STEP.2                                                                                                    | STEP 3                                                                                                    | STEP.4                                                                                          |
| Connecting to                                                                                                    | the bracket system                                                                                                    |                                                                                                    |                                                                                                 |
| <ul> <li>When you connect results and other services and other bracket system</li> <li>Note: If you are reflect the correbracket system.</li> </ul> | ect your Esports Tourname<br>er information from the tour<br>to the bracket system fror<br>will differ.<br>not connected to a design<br>ect points. Please make su | nt Portal account to a<br>maments will be shown<br>n below. *The process<br>ated bracket system, y<br>ate to connect your acc | bracket system, your<br>of connecting with each<br>our ranking will not<br>ount to a designated |
| Connectable b                                                                                                    | oracket system                                                                                                    |                                                                                                    |                                                                                                 |
| S                                                                                                    | tart.gg<br>Not Connected                                                                                                    |                                                                                                    | How to connect                                                                                  |

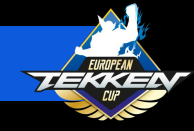

### CREATING YOUR TOURNAMENT SITE ACCOUNT

- For the EUROPEAN TEKKEN CUP 2023 season, events will be hosted by community organizers on start.gg,
- If you do not have accounts on this platforms, the next slides will explain better how to register on it.

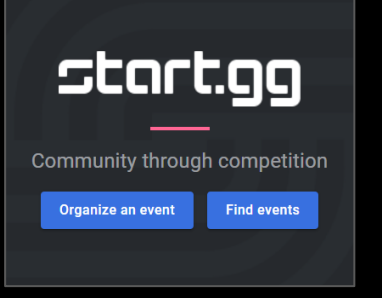

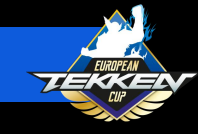

### SETTING UP YOUR START.GG ACCOUNT

- If you are going to participate in start.gghosted tournaments, you will need a start.gg account
- If you do not have a start.gg account, you can register by going to <u>https://www.start.gg/</u>, clicking the login button in the lower left corner, and then following the instructions on the registration tab.
- Once you have set up your account and are logged in, please check your email to verify your account.

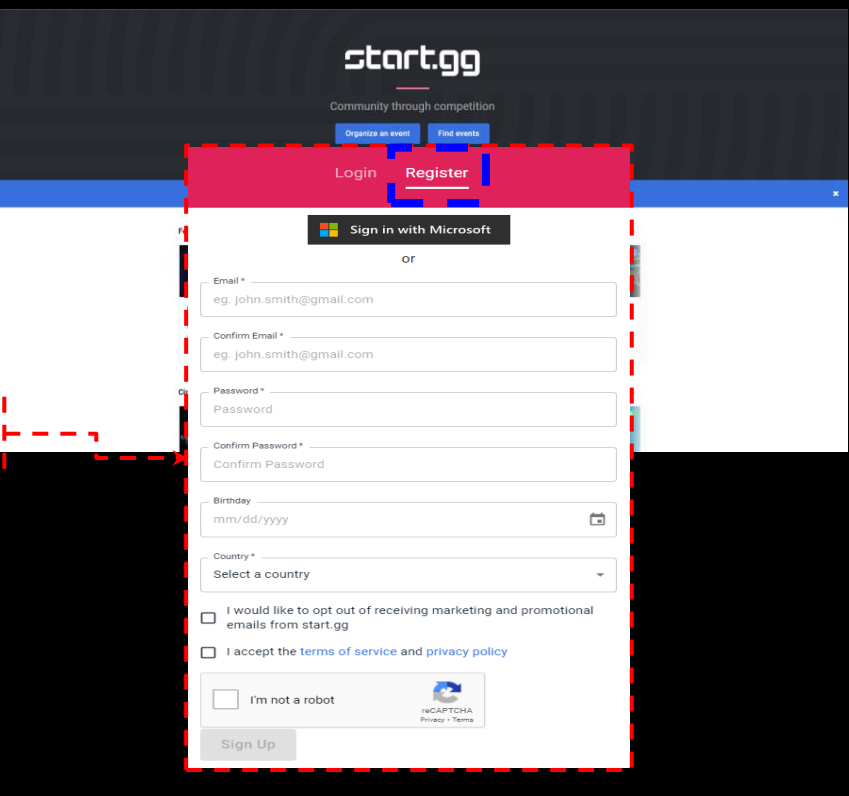

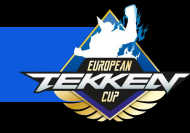

### CONNECTING YOUR START.GG ACCOUNT

- After creating your start.gg account, head back to your Esports Tournament Portal Page: <u>https://tekken-esports.bn-</u> <u>ent.net/mypage?lang=en</u>
- Scroll down to "Connected Bracket System" and click "Connect with bracket system"

| TERKEN     |                                                                                   |                                 |             |                                                                                   |     |      |
|------------|-----------------------------------------------------------------------------------|---------------------------------|-------------|-----------------------------------------------------------------------------------|-----|------|
| My prot    | file                                                                              |                                 |             |                                                                                   |     |      |
| 0          |                                                                                   |                                 |             |                                                                                   |     |      |
|            |                                                                                   | Edit Profile<br>Privacy Options |             |                                                                                   |     |      |
| Results    |                                                                                   |                                 |             |                                                                                   |     |      |
|            | No record of results.                                                             |                                 |             |                                                                                   |     |      |
| Registered | d Leagues/Tours                                                                   | ,                               |             |                                                                                   |     |      |
| -          | European TEKKEN Cup 2023<br>TEKKEN UK & IRE Championship<br>07/01/2023~11/12/2023 | Oth Opt                         |             |                                                                                   |     |      |
|            | Results                                                                           | oard                            | -           | European TEKKEN Cup 2023<br>TEKKEN UK & IRE Championship<br>07/01/2023~11/12/2023 | Oth | Opt  |
|            |                                                                                   |                                 |             | Results Leaderboard                                                               |     |      |
|            |                                                                                   | EKKEN™7 & ©Banda                | Namco Enter | tainment Inc.                                                                     |     | More |
|            |                                                                                   |                                 | Connected   | d bracket system                                                                  |     |      |
|            |                                                                                   |                                 |             | Connect with bracket system                                                       |     |      |
|            |                                                                                   |                                 | « Back      |                                                                                   |     |      |

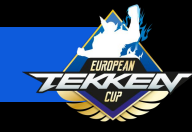

### CONNECTING YOUR START.GG ACCOUNT

TERKEN

Connect

- At the "Connect with bracket system" Page, select "How to connect" in the start.gg section.
- Click "Connect".

| ith bracket system       |                                                                                                    |
|--------------------------|----------------------------------------------------------------------------------------------------|
| Inference How to convect |                                                                                                    |
|                          |                                                                                                    |
|                          | Connecting to start.gg                                                                                                    |
|                          | Connect your Espons Tourneert Portal account to your start ag account. To connect, click on the "Connect" links at the tothom of the page. (You will media start ag account.)     Note After the connections in ones, the reads all of the tourneers the blue duratest and all other start age will be reflected in the tweeterband. The results are updated twice a day.                                                                                                    |
|                          | Disconnecting from start.gg                                                                                                    |
|                          | Disconnect your start galacount from your Esports Tournement Portal account To disconnect, dick on Disconnect <sup>2</sup> at the tottion of the page.     Note: After removed the source all inegation from the buryments held under start agree will be removed short the leaderboards, which may result insightfort drange in leaderboards, which may result insightfort drange in leaderboards, which may result insightfort drange in leaderboards, which may result insightfort drange in leaderboards, which may result insightfort drange in leaderboards, which may result insightfort drange in leaderboards, which may result insightfort drange in leaderboards, which may result insightfort drange in leaderboards.     Disconnect |
|                          | K Back                                                                                                    |

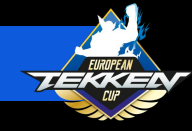

### CONNECTING YOUR START.GG ACCOUNT

- The next prompt from start.gg will ask permission to access your account.
- Please read about access and tournament seeding that will be granted to the ETP site.
- Click "Approve".

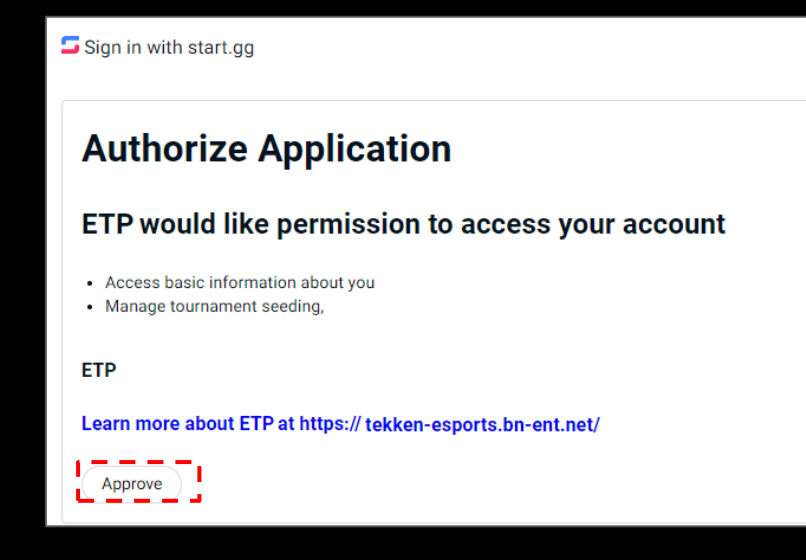

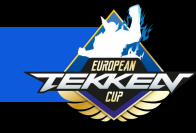

### CHECKING THE SCHEDULE TO SEE UPCOMING EVENTS

 Now that you are registered on the TEKKEN Esports Tournament Portal and have linked your account with your necessary tournament platform(s), you can check the schedule here:

> https://tekken-esports.bnent.net/schedule

• The schedule page has all upcoming events registered in the ETP.

| Schedule                                                                                                    |          |
|----------------------------------------------------------------------------------------------------|----------|
| League/Tour                                                                                                    |          |
| European TEKKEN Cup 2023                                                                                                    | ~        |
| Region                                                                                                    |          |
| TEKKEN DACH Championship                                                                                                    | ~        |
| All<br>TEKKEN Benelux Championship                                                                                                    |          |
| TEKKEN DACH Championship<br>TEKKEN France Championship<br>TEKKEN Italy Championship<br>TEKKEN Nordic Championship<br>TEKKEN Poland Championship<br>TEKKEN Spain Championship<br>TEKKEN UK & IRE Championship |          |
| TheReset #8<br>European TEKKEN Cup 2023<br>Winterthur<br>Major                                                                                                    | Upcoming |
| 09/23/2023<br>viennality 2k23<br>European TEKKEN Cup 2023<br>Wien<br>Major                                                                                                    | Upcoming |

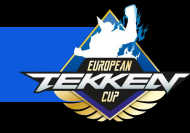

### **REGISTERING FOR START.GG EVENTS**

- You can now register for an event in start.gg by clicking the "Join Now" button in the top left of the page (or "Register" in the bottom right).
- Next, you will go through the registration prompts, completing all of the fields required by the tournament.

| Join New                                                                                    | Test                       |                                    |                                                                                                    |
|---------------------------------------------------------------------------------------------|----------------------------|------------------------------------|----------------------------------------------------------------------------------------------------|
| <ul> <li>Jun 2000 - 2000, 2020</li> <li>Las Vegas, NU USA</li> </ul>                        |                            |                                    |                                                                                                    |
| # Home                                                                                      | Events                     |                                    |                                                                                                    |
| Antenbees 0                                                                                 | -June 25th 2022<br>Bracket |                                    | Join Now                                                                                                    |
| co Events                                                                                   | Singles - TESKEN 7         |                                    | egistration closes Jun 26, 2022<br>12:00 PM EDT                                                                                                    |
| Dracket                                                                                     | Overview                   | r Brackets Standings Matches Stats |                                                                                                    |
|                                                                                             |                            | View All                           |                                                                                                    |
|                                                                                             |                            |                                    |                                                                                                    |
|                                                                                             | Attendees                  |                                    |                                                                                                    |
|                                                                                             |                            | No Attendees                       |                                                                                                    |
|                                                                                             |                            |                                    | UR                                                                                                    |
|                                                                                             |                            |                                    |                                                                                                    |
|                                                                                             | Location                   |                                    | × Test Dojo Prime Event - NA                                                                                                    |
|                                                                                             | Las Vegas                  |                                    | Jan 2004 – 2004, 2012 – Law Pages, VII, 2014<br>Register                                                                                                    |
| 1                                                                                           | Las repai, es, part        |                                    |                                                                                                    |
| 4                                                                                           |                            |                                    |                                                                                                    |
|                                                                                             |                            |                                    |                                                                                                    |
| (Back to Test Dop Prime Event - NA<br>Register for Test Dojo Prime                          | 2 Event - NA               |                                    |                                                                                                    |
| (Back to Test Dags Prime Event - NA<br>Register for Test Dojo Prime                         | e Event - NA               |                                    |                                                                                                    |
| - Back to het Days Plans beer NA<br>Register for Test Dojo Prime                            | 2 Event - NA I             |                                    | COVID-19 Travel And Large Gathering Advisory                                                                                                    |
| - Book to the Days Prime Front - NA<br>Register for Test Dojo Prime                         | e Event - NA               | Not you? Log out                   | COVID-19 Travel And Large Gathering Advisory<br>Flease site ya volence is and aware. Costs the<br>COCO general gatherine and country                                                                                                    |
| rlack to teel Day Price Event SAA<br>Register for Test Dojo Prime                           | e Event - NA               | not you? Log out                   | COVID-19 Tanel And Large Gallering Advisory<br>Please stay enformed and asser. Coscil by<br>Counterplace and county<br>counterplaced actions                                                                                                    |
| (Back to Yest Days Prime Direct - NA<br>Register for Test Dojo Prime                        | D Event - NA               | Net you't Leg out                  | COVID-19 Transf And Large Galdwing Advisor<br>There are any efforts and any efforts the<br>CCC present galaxies and county<br>accommendations<br>of the county of the county<br>of the county of the county<br>of the county of the county<br>of the county of the county<br>of the county of the county<br>of the county of the county<br>of the county of the county<br>of the county of the county<br>of the county of the county<br>of the county of the county of the county<br>of the county of the county of the county<br>of the county of the county of the county of the county<br>of the county of the county of the county of the county<br>of the county of the county of the county of the county of the county<br>of the county of the county of the co                                                                                                    |
| - text to text tage from text- vol.<br>Register for Test Dojo Prime                         | e Event - NA               | Net you't Lag aut                  | COVID-19 Transf And Large Gathering Advisor<br>Please intry informed and aware, Corks the<br>COC granning particular and country<br>recommendations                                                                                                    |
| tan ti tetap her bert Ad<br>Register for Test Dojo Prime                                    | 2 Event - NA               | Not you't up ou                    | COVID-19 Travel And Large Gathering Advisory<br>Flease stary informed and saver. Create the<br>COCO general gathering advisory<br>recommendations<br>Text Disposition Extend<br>Man 2010 – 2010, 2022<br>minimizer og 2                                                                                                    |
| r Backs for Dop Princ Deef 3A.<br>Register for Test Dojo Prime                              | DE Event - NA              | Net your Lag out                   | Poter Leg Information and same County<br>COC grant gambines and source County<br>constructioned gambines and county<br>recommendations<br>and any county of the County<br>and any county of the County<br>and any county of the County<br>and any county of the County<br>and any county of the County<br>and any county of the County<br>and any county of the County<br>any county of the County<br>any county of the County<br>any county of the County of the County<br>any county of the County of the County<br>any county of the County of the County<br>any county of the County of the County<br>any county of the County of the County of the County<br>any county of the County of the County of the County of the<br>County of the County of the County of th                                                                                                    |
| - Nacional View Development<br>Register for Test Dojo Prime                                 | e Event - NA               | Net you't Lay out                  | COVID-19 Travel And Large Gathering Address<br>Prace are any softwards and source counts the<br>concentration and county<br>incommendations<br>Man Section 2000 (2000)<br>Man Section 2000<br>Ward Cart<br>Res                                                                                                    |
| nan a ha kao na ben' Na<br>Register for Test Dojo Prime                                     | P Event - NA               | Notypel Legan<br>Per S             | COVID-19 Treest And Large Gathering Advisors<br>Testes for yofened and saves: Covid Vie<br>Cool general gatherine ad covidy<br>accommendations<br>The Light Prime Breast<br>accommendations<br>The Light Prime Breast<br>The Covid View Covid<br>View Covid<br>View Free Pree                                                                                                    |
| <ul> <li>tart to feel type more prior tool</li> <li>Register for Test Dojo Prime</li> </ul> | DE Event - NA              | Net you' Lig na<br>Peer S          | COVID: 19 Transf. And Large Galdware, Advisory       COVID: 19 Transf. And Large Galdware, advisory       COVID: 19 Transf. And Large Galdware, advisory       COVID: 19 Transf. And Large Galdware, advisory       Max       Max       M                                                                                                    |
| r deck to foot dage Plane have not                                                          | e Event - NA               | Net you't Lay and<br>Prest S       | COVID-19 Treed And Large Gathering Address<br>Practice any softward and saves: Covid-19 Address<br>Provide and and and covid-19 Address<br>Marchine and Covid-19 Address<br>Marchine and Saves<br>New Carl<br>Pack<br>Pack |

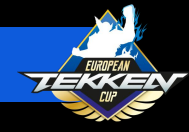

### CHECKING EVENT RESULTS

- Congratulations! You are now registered and ready to take part in your first EUROPEAN TEKKEN CUP 2023 event.
- Once you have taken part in your first event, you can navigate to your top results and the current leaderboard standings on your profile page in the TEKKEN Esports Tournament Portal: https://tekkenesports.bn-ent.net/mypage.

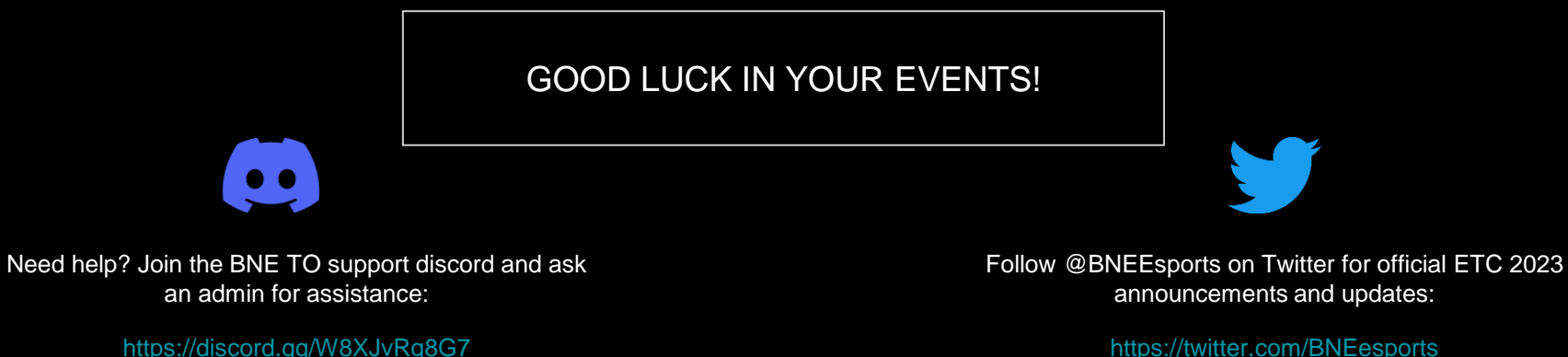

https://twitter.com/BNEesports